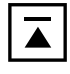

# Memorandum

an: Judit-4-Empfänger

cc:

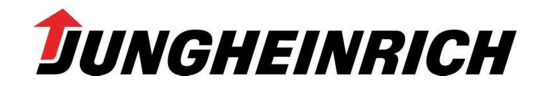

26.06.2013 VK-BA1 / Bernd Glienicke Tel.: +49 (0) 40 - 52 69 32 50 Fax: +49 (0) 40 - 52 69 34 36 bernd.glienicke@jungheinrich.de

## Software: Zusatzdiagnose – Version 4.28 – Ausgabe 07/13

Sehr geehrte Damen und Herren,

aufgrund der Umstellung der Installationsroutine auf das Microsoft MSI-Format ist jetzt sowohl eine Änderung, eine Reparatur oder auch eine Deinstallation des Softwarepaketes komfortabel möglich. Lediglich die OEM-Software von Curtis, Sick und das VFG-Service-Paket müssen einzeln deinstalliert werden, da sie über eigenständige Programmroutinen verfügen.

## Installationsablauf:

## A) Update:

## 1. Vorbereitung (entpacken des Installationspaketes) und Willkommensbildschirm

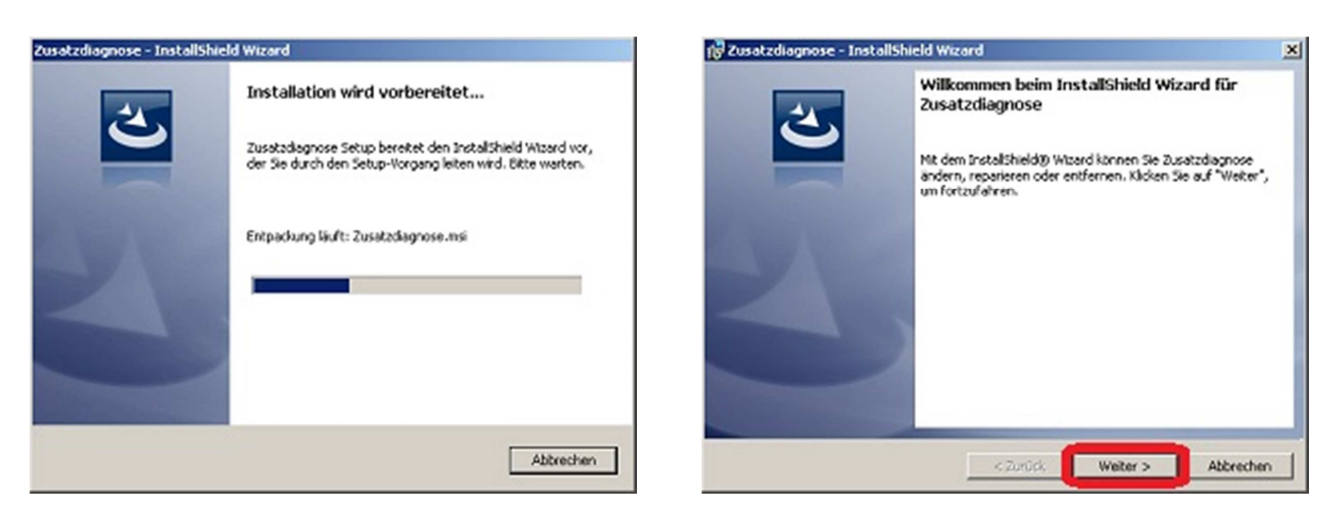

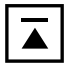

## 2. Auswahl: <u>ÄNDERN</u> – REPARIEREN – ENTFERNEN

Hinweis: über den Auswahlpunkt ÄNDERN lässt sich einerseits eine Änderung am Umfang der installierten Softwarepakete vornehmen, andererseits ist auch das normale Update ausführbar, um das Ablaufdatum für den ProSecCo-Schutz herauf zu setzen! Dies ist der normale Ablauf für das Update einer Vorgängerversion.

Der Auswahlpunkt REPARIEREN führt eine erneute Installation der schon vorhandenen Softwarepakete durch.

Über den Auswahlpunkt ENTFERNEN wird das gesamte Programmpaket "Zusatzdiagnose" deinstalliert. Lediglich die 3 OEM-Softwarepakete Curtis, Sick und VFG-Service besitzen eigenständige Deinstallationsroutinen, die über [Start]/[Programme]/\*\*\* erreichbar sind.

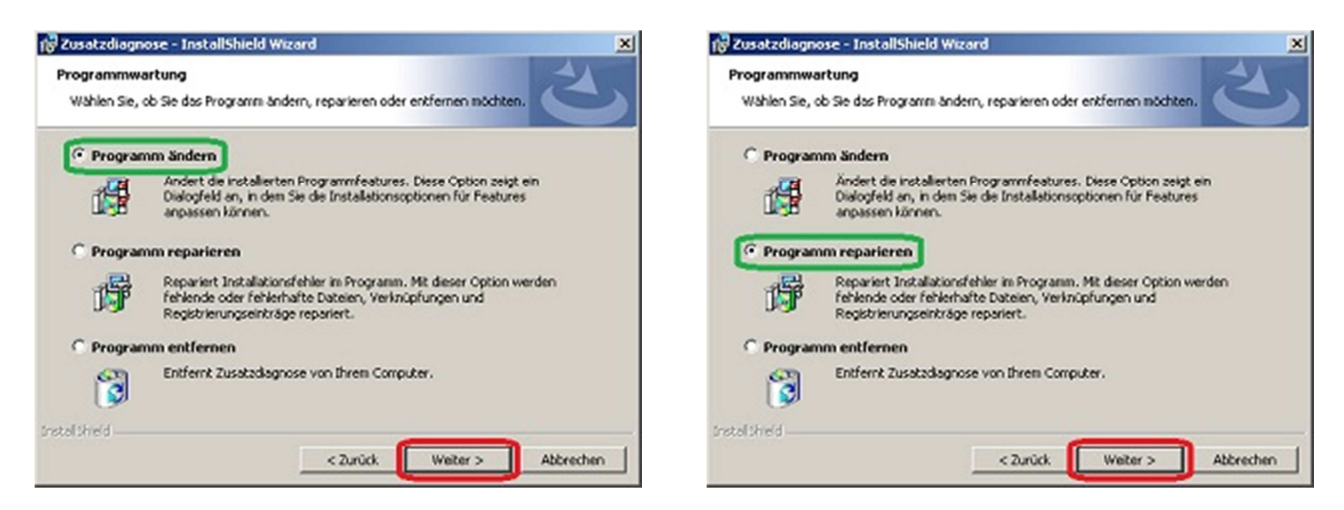

3. Anpassung des Setups (entfällt bei REPARIEREN!)

| 🕼 Zusatzdiagnose - InstallShield Wizard                                                                                                    | 🔀 Zusatzdiagnose - InstallShield Wiza                            | rd 🗶                                                               |
|----------------------------------------------------------------------------------------------------|------------------------------------------------------------------|--------------------------------------------------------------------|
| Angepasstes Setup<br>Wahlen Sie die Features, die Sie installieren nöchten.                                                                                                    | Angepasstes Setup<br>Wählen Sie die Features, die Sie Installere | en nöchten.                                                        |
| Klicken Sie auf eins der Symbole in der Liste, um die Art einer Peature-Installation zu<br>Febture-Beschreibergene<br>Febture-Beschreibergene<br>Febture | u ändern. Hilcken Sie auf eins der Symbole in der Liste,         | um die Art einer Peature-Installation zu ändern.                   |
| Set COS Set COS S                                                                                                    |                                                                  | Dieses Feature benötigt 0KB auf<br>Ihrer Festplatte.               |
| Beispiel für das Update einer komplett installierten Version<br>Installined<br>Hilfe Speicherplatz < Zurück Weiter >                                                                                                    | Abbrechen Hilfe                                                  | ner teilinstallierten Version 4.27!<br>< Zurück. Weter > Abbrechen |

Hinweis: soll am Umfang des Zusatzdiagnosepaketes nichts geändert werden, kann hier direkt auf den Button **Weiter** > geklickt werden!

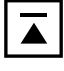

## 4. Start der Updateroutine

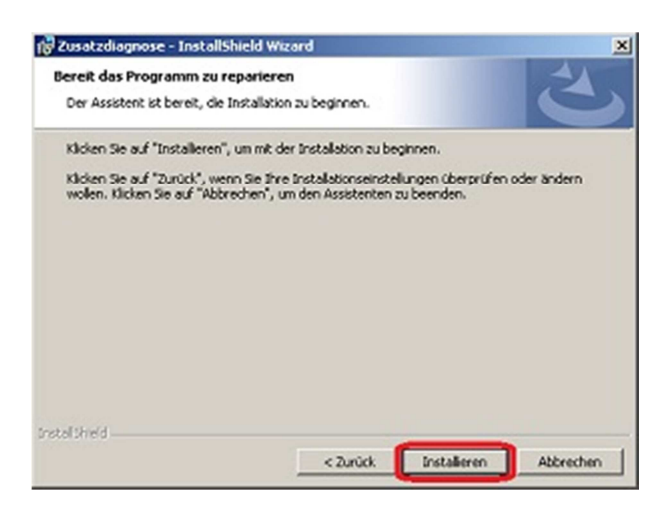

## 5. Abschluss der Updateroutine und Neustart

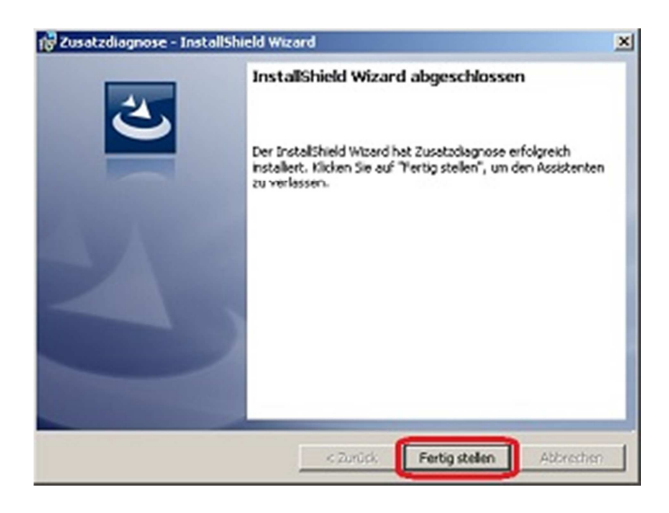

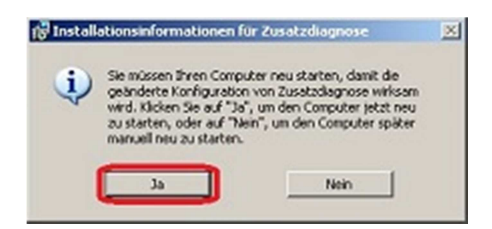

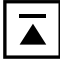

#### **B) Vollinstallation:**

#### 1. Sprachauswahl der Installationsroutine und Vorbereitung/Entpacken

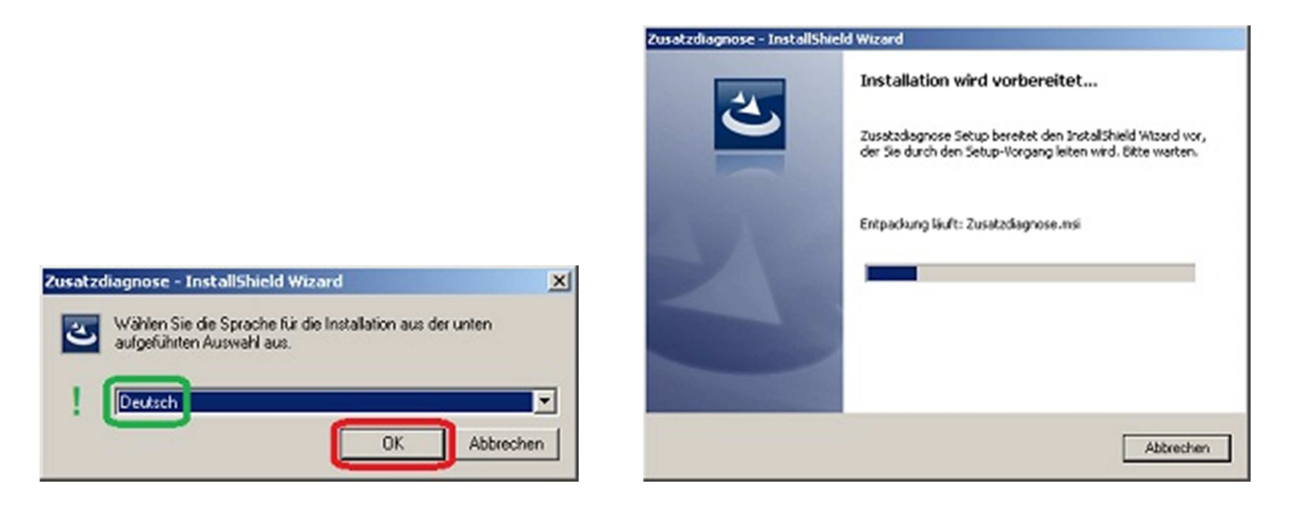

#### 2. Willkommensbildschirm

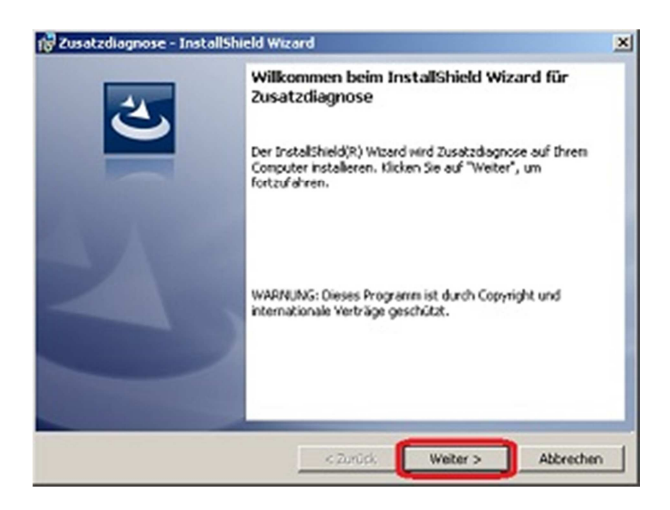

#### 3. Lizenzvereinbarung annehmen

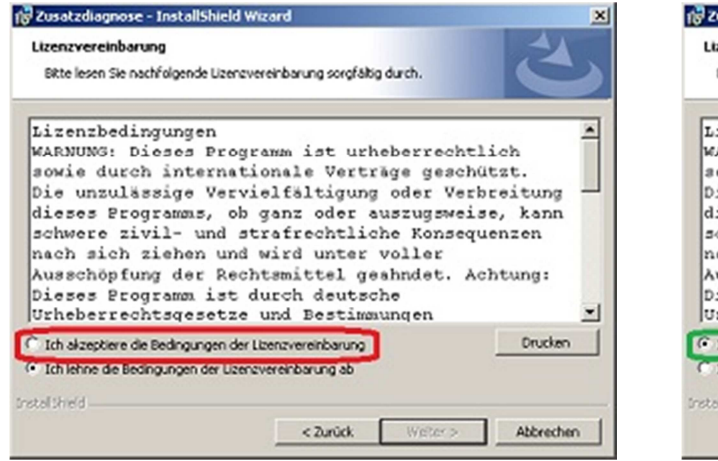

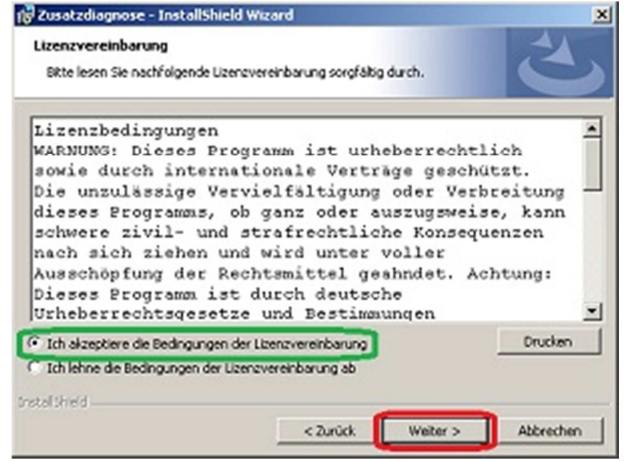

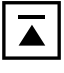

4. Auswahl der Software-Komponenten

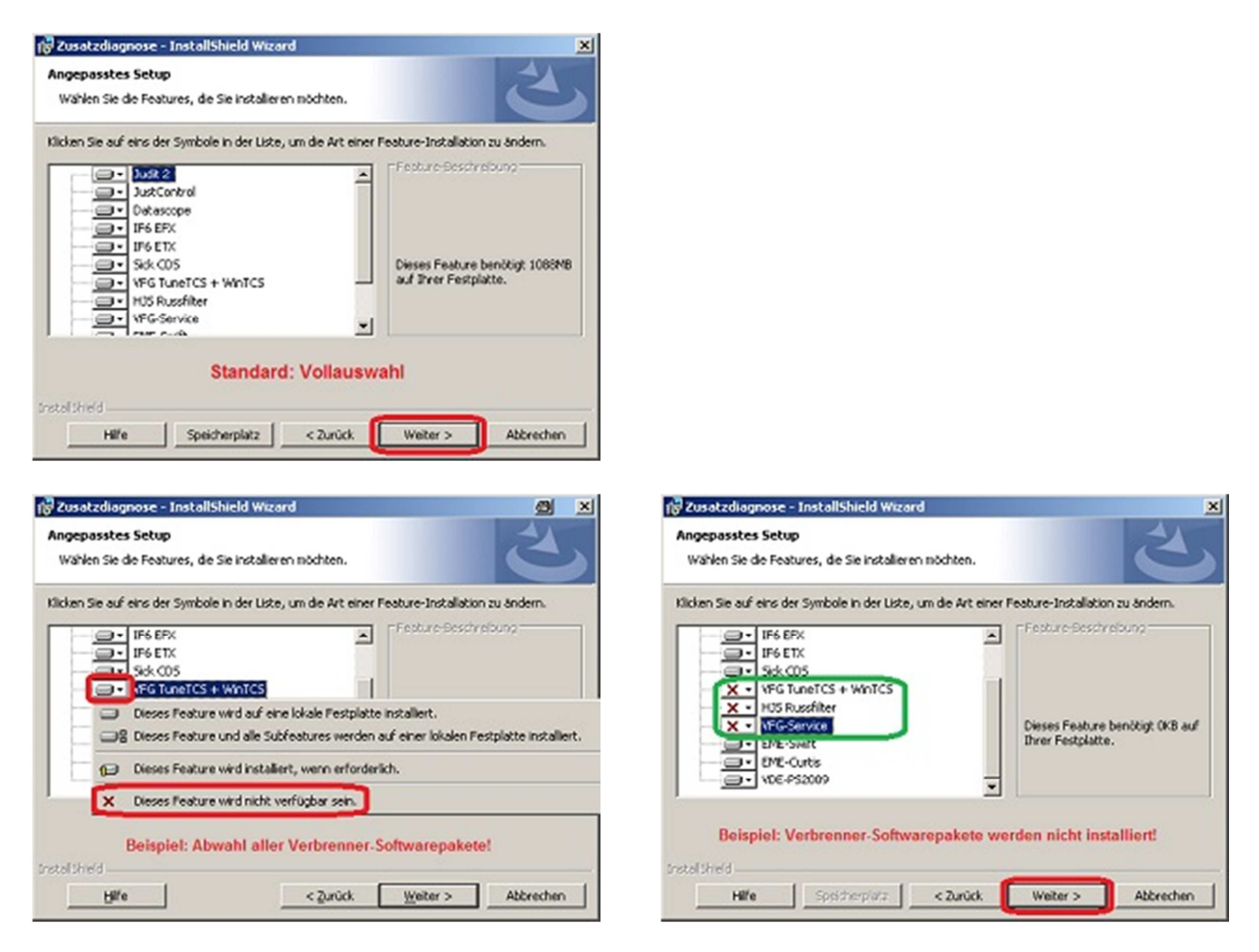

**Hinweis:** Je nach Auswahl der Softwarekomponenten unterscheidet sich der folgende Ablauf. Die CDS-Software der Firma SICK und das Tool "1314 PC Programming Station" (EME-Curtis) der Firma CURTIS haben eigene Installationsroutinen, die Eingaben des Bedieners erfordern. Alle anderen Komponenten lassen sich ohne manuelle Eingriffe installieren!

#### 5. Auswahl der Judit-Sprache (sofern Judit-2 Bestandteil der Installation ist!)

| 3/<br>Judit-Sprache wähler                                                                                                    | 1: |   |          |       |   | 2         |
|----------------------------------------------------------------------------------------------------|----|---|----------|-------|---|-----------|
| C Cesky<br>C Deutsch<br>C Espanol<br>C Francais<br>C English<br>C Magyar<br>C Itolish<br>C Norsk<br>C Noderlands<br>C Polish<br>C Svenska<br>C Polish<br>C Svenska<br>C Potigues<br>C US-English | !  |   |          |       |   |           |
| retal Sheld                                                                                                    |    | Г | < Zurück | Weite | • | Abbrechen |

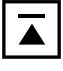

6. Beginn der eigentlichen Installation

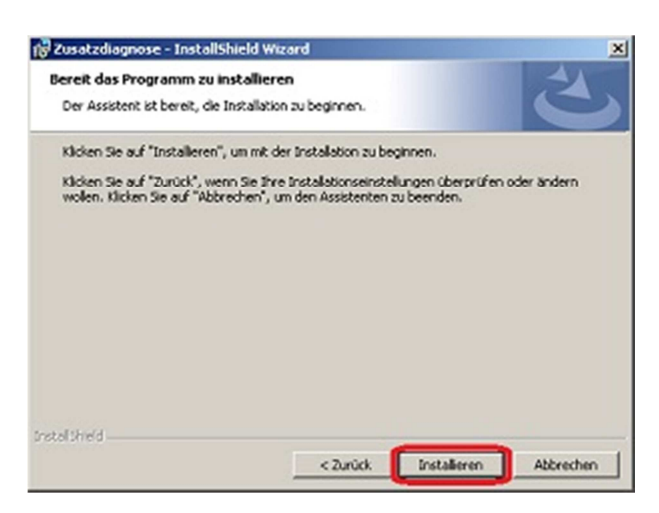

7. SICK-Software "CDS" (sofern Bestandteil der Installation!)

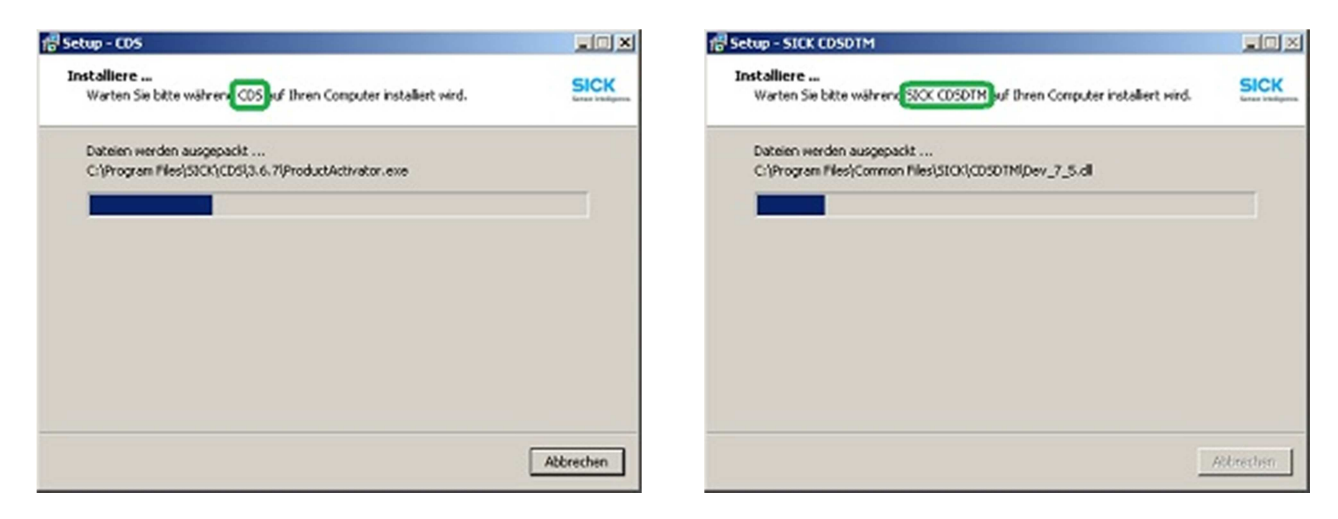

8. CURTIS-Software (sofern Bestandteil der Installation!)

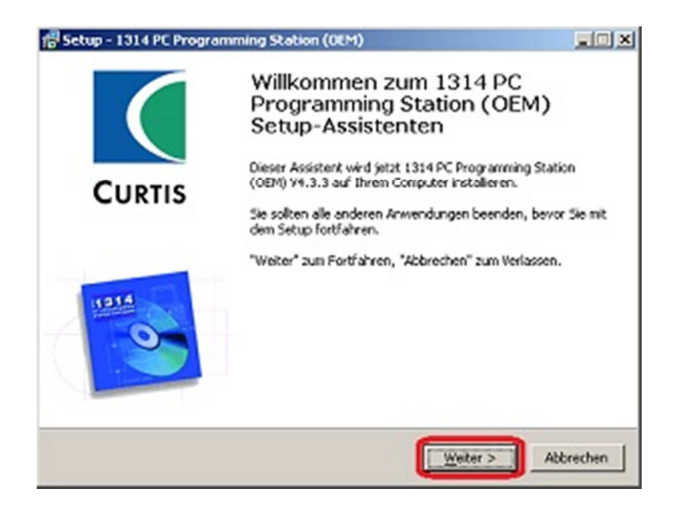

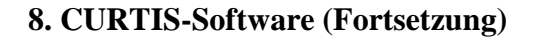

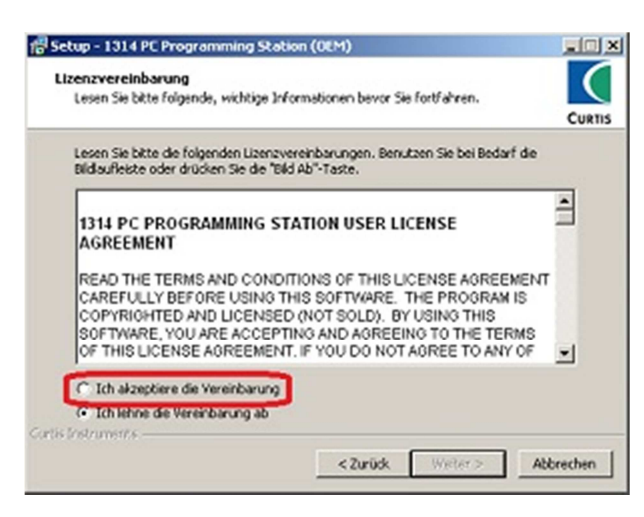

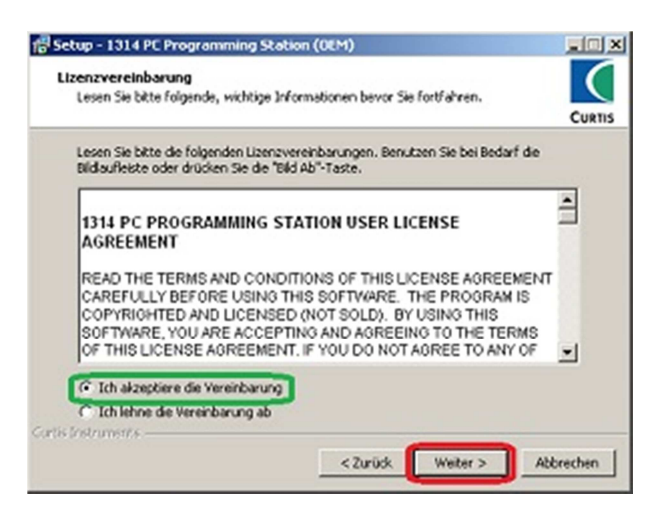

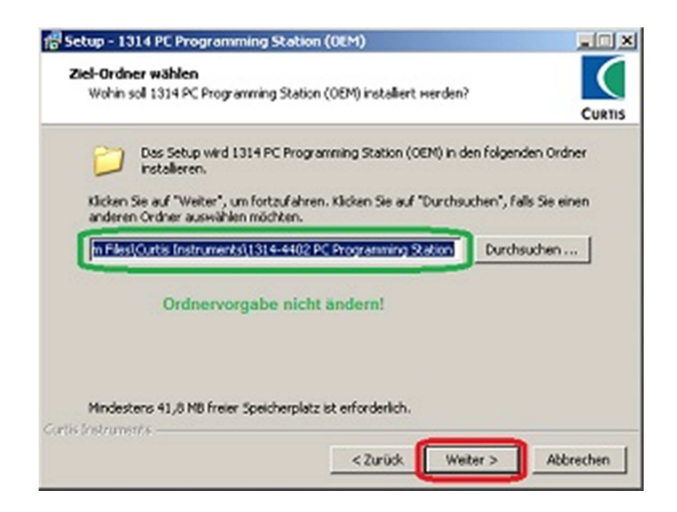

📅 Setup - 1314 PC Programming Station (OEM)

Bitte selektieren Sie die Schnittstelle(n) welche Sie benutzen möchten.

-

<Zurück Weiter > Abbrechen

Schnittstelle auswählen

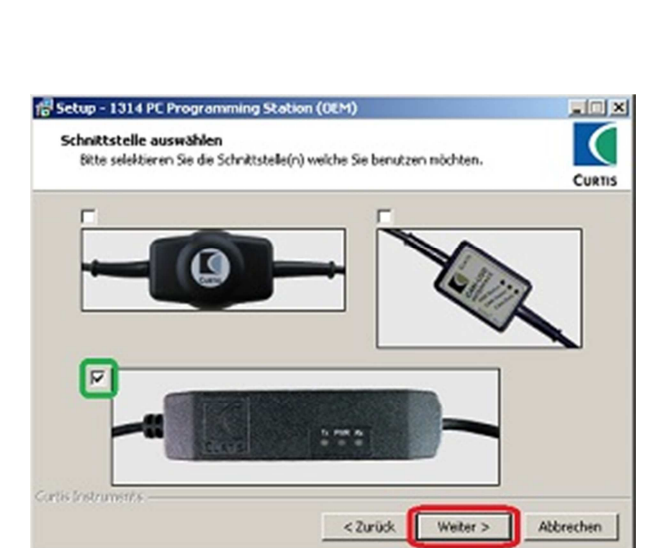

\_ ( ) ×

(

CURTIS

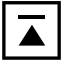

## 8. CURTIS-Software (Fortsetzung)

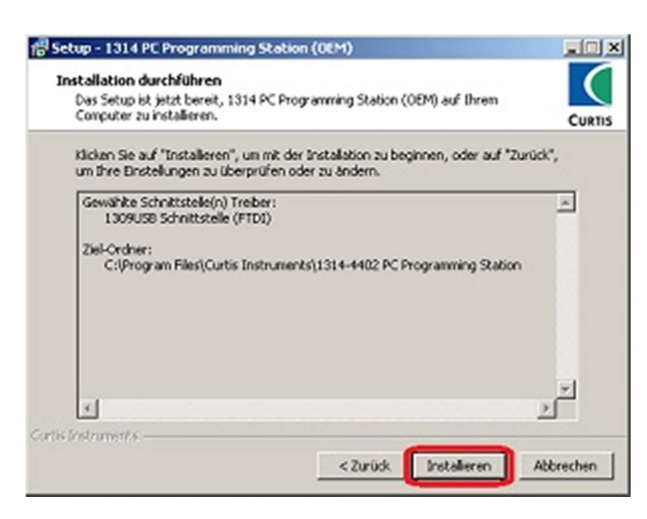

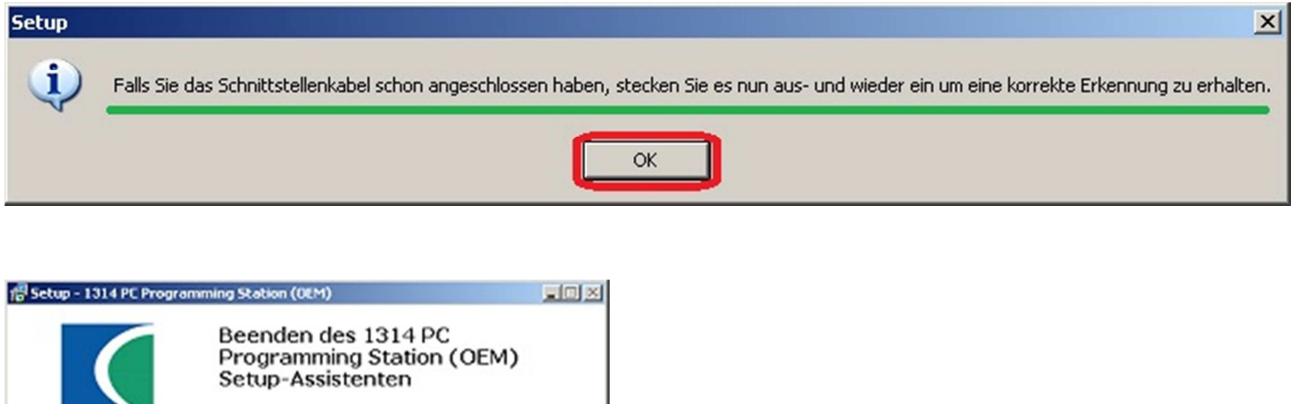

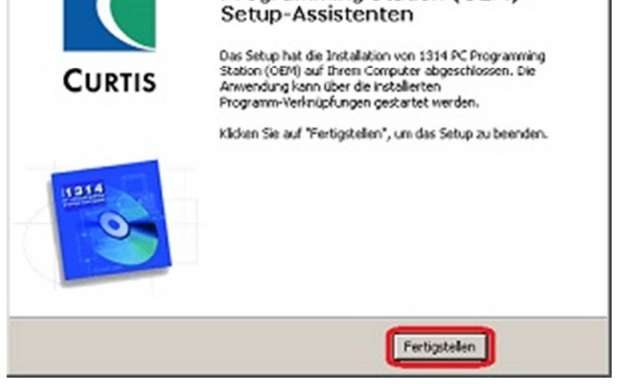

9. Judit-2 Software (sofern Bestandteil der Installation!)

| File: D_04_0<br>Size: 633271 | 17_F.vis, Directory: C:\Programme\Diagnose\Judit\W<br>I | /K_KMS\Projekte |
|------------------------------|---------------------------------------------------------|-----------------|
|                              |                                                         |                 |
|                              | Judit-2 Softwareinstallation!                           | Abbrechen       |

i f

## 10. Abschluss der Installation

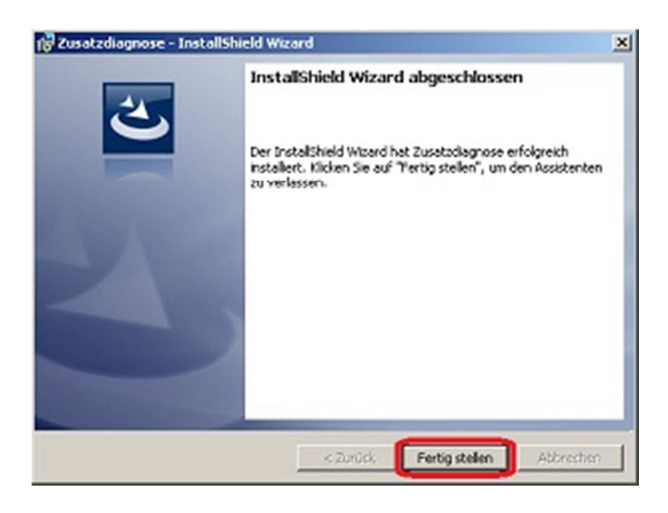

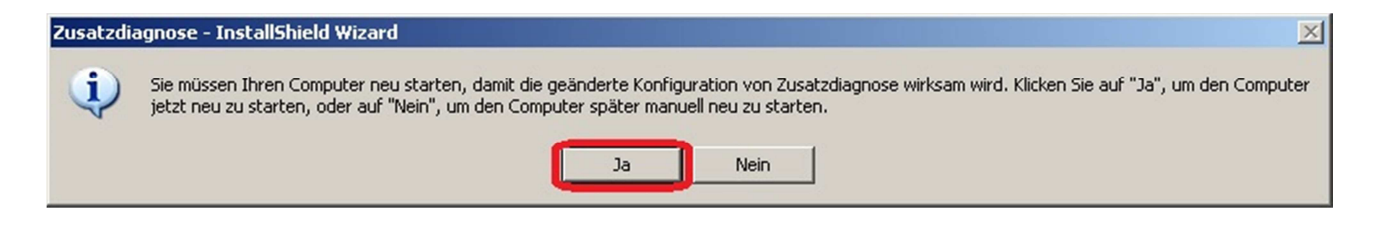